If you have questions at any time please call X1410 from within the Hospital or 541-963-1410 if you are off site. You can also email <u>1410@grh.org</u> which will create an IS Helpdesk ticket within our system

## EPIC Log In

Log in with your epic credentials

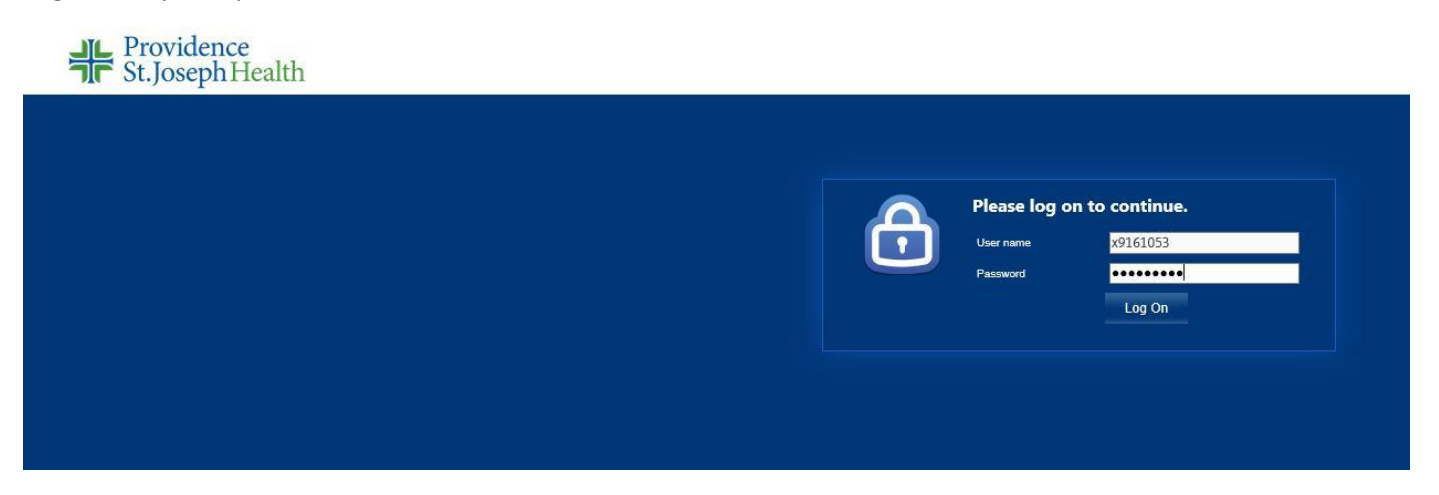

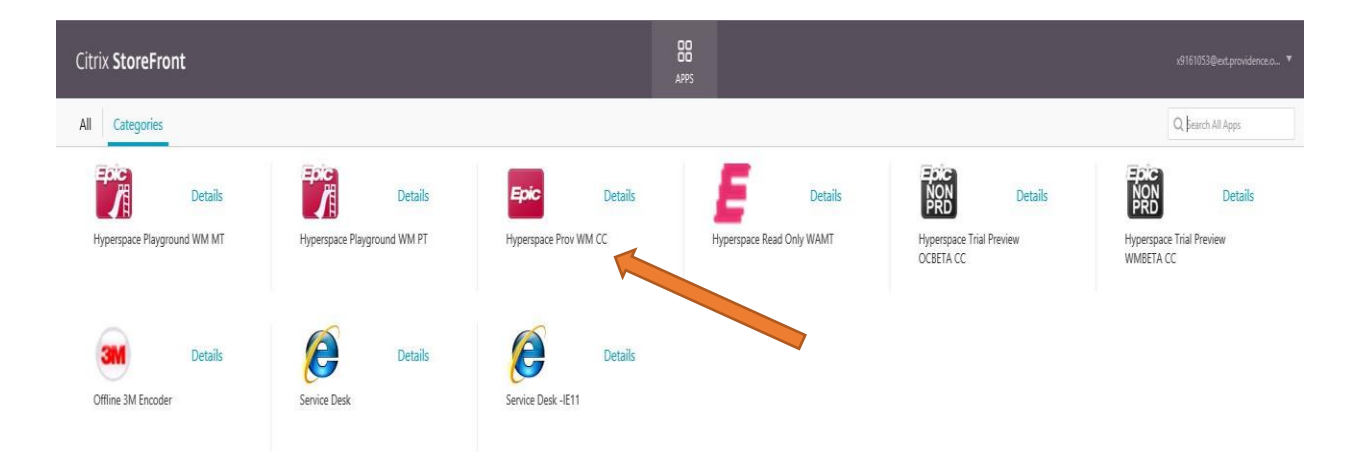

Click on The Hyperspace Link and if you already have Citrix installed the pop up will appear

| e          | Details               |   |    |       |
|------------|-----------------------|---|----|-------|
| rvice Desk | Hyperspace Prov WM CC | - |    | ×     |
|            | Starting              |   |    |       |
|            |                       |   |    |       |
|            | More information      |   | Ca | incel |

|   | <b>**</b> | Hyperspace - WMPRDAPP1 on U90020 - Providence WM Production | _ <b>_ X</b> |
|---|-----------|-------------------------------------------------------------|--------------|
|   |           | HYPERSPACE®                                                 | De           |
| k |           | User ID<br>Password                                         |              |
|   |           | Log In                                                      | 1000         |
|   |           | Forgot your password?                                       |              |

Log In with your credentials again to get into the EPIC program and once logged in you will need to choose your department and start to work in Epic.

| <b>9</b> | Hyperspace - WMPRDAPP1 on U90020 - Providence WM Production | - <b>-</b> × |
|----------|-------------------------------------------------------------|--------------|
|          | Epoio<br>2017<br>HYPERSPACE®                                |              |
|          | Department:                                                 |              |
|          | QK Cancel Last login Thu Jun 21, 2018 2017 PDT.             |              |

If you have trouble launching Hyperspace or do NOT have Citrix installed here are the steps:

Download the Citrix Workspace App

## Click above link ABOVE to download the Citrix Worskspace App (Formerly Citric Receiver)

| CITRIX <sup>®</sup> Products Downloads | Support & Services Partners Sign                                                      | n In | ٩ |
|----------------------------------------|---------------------------------------------------------------------------------------|------|---|
|                                        | We are making it easier to experience Citrix solutions. Learn more.                   |      |   |
| 🏠 / Downloads / Citrix Workspace app / | Workspace app for Windows / Citrix Workspace app 1810 for Windows                     |      |   |
| Find Downloads                         | Citrix Workspace app 1810 for Windows                                                 |      |   |
| Citrix Workspace app 🗸 🗸               | Release Date: Oct 29, 2018                                                            |      |   |
| or                                     | Compatible with                                                                       |      |   |
| Search Downloads Q                     | Windows 10, 8.1, 7, 2008R2, Thin PC as well as Windows Server 2016, 2012, and 2012R2. |      |   |
|                                        |                                                                                       |      |   |
| Support Resources                      | Download Citrix Workspace app for Windows                                             |      |   |
| FAQs t⊉                                | (96 MBexe)                                                                            |      |   |
| Product Documentation 12               | Version: 18.10.0.20023 (1810)                                                         |      |   |
| Export or import restrictions<br>☑     | Checksums 35D83B904F0A5A3542FC25EC404C28458D966FB9CEA2019E29F3BB7F969189A2            |      |   |
| Knowledge Center 🛛                     |                                                                                       |      |   |
| Support Forum 🛛                        | ⊗ What's new, fixed or updated (Release notes)                                        |      |   |

| ↓ I → Downloads<br>File Home Share View                                                                                                    |                      | □ X<br>~ 0 |
|----------------------------------------------------------------------------------------------------|----------------------|------------|
| ← → ~ ↑ ↓ > This PC > Downloads                                                                                                    | ✓ Č Search Downloads | ٩          |
| <ul> <li>Quick access</li> <li>Desktop</li> <li>Documents</li> <li>Pictures</li> <li>it-dc1</li> <li>Archive Scans</li> <li>jt02 (\\it-nas2\user</li> <li>PR Scans</li> <li>templates</li> <li>OneDrive</li> <li>This PC</li> <li>Network</li> </ul> |                      |            |
| 1 item                                                                                                    |                      |            |

Once downloaded double click the file and start the installation process

## Click Start

| litrix Workspace | ×                                                                                                    |
|------------------|----------------------------------------------------------------------------------------------------|
|                  | Welcome to Citrix Workspace                                                                                                    |
|                  | Citrix Workspace app installs software that allows access to<br>virtual applications that your organization provides,<br>including software that allows access to the applications<br>that use your browser.                                                          |
| Workspace        | <ul> <li>Allow applications access to your webcam and<br/>microphone.</li> <li>Allow applications to use your location.</li> <li>Allow access to local applications authorized by your<br/>company.</li> <li>Save your credential to log on automatically.</li> </ul> |
|                  | Click Start to set up and install Citrix Workspace app on your computer.                                                                                                    |
| CITRIX           |                                                                                                    |
|                  | Start Cancel                                                                                                    |

Follow the on screen prompts to accept the agreement.

| CITRIX LICENSE AGREEMENT<br>Use of this component is subject to the Citrix license or terms of service<br>covering the Citrix product(s) and/or service(s) with which you will be using<br>this component. This component is licensed for use only with such Citrix |   | ou must accept the license agreement below to proceed.                                                                                                    |
|----------------------------------------------------------------------------------------------------|---|----------------------------------------------------------------------------------------------------|
| Use of this component is subject to the Citrix license or terms of service<br>covering the Citrix product(s) and/or service(s) with which you will be using<br>this component. This component is licensed for use only with such Citrix                             | 1 | CITRIX LICENSE AGREEMENT                                                                                                    |
| product(s) and/or service(s).                                                                                                    | 5 | Use of this component is subject to the Citrix license or terms of service covering the Citrix product(s) and/or service(s) with which you will be using this component. This component is licensed for use only with such Citrix product(s) and/or service(s). |
| CTX_code EP_R_A10352779                                                                                                    |   | CTX_code EP_R_A10352779                                                                                                    |

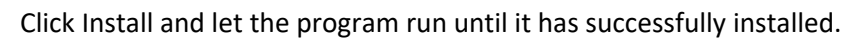

| Citrix Workspace                                | ×      |
|-------------------------------------------------|--------|
| CITRIX                                          |        |
| Click on Finish to begin using Citrix Workspace |        |
|                                                 |        |
|                                                 | Finish |